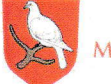

## MORSØ KOMMUNE

## Giv andre adgang til din Digitale Post

Du kan tildele op til 10 adgange til f.eks pårørende (børn, ægtefælle, revisor el.lign.)

| Fase                                      | Forklaring                                                                                                    | Navigation / Tast                                                                                                    |
|-------------------------------------------|----------------------------------------------------------------------------------------------------|----------------------------------------------------------------------------------------------------|
| Åbn hjemmeside                            | Åbn borger.dk's hjemmeside                                                                                                    | www.borger.dk                                                                                                    |
| Vælg Min Post                             | Klik på fanebladet "Min Post" og log på med<br>NemID                                                                                                    | NEM ID<br>www.xerrid.xu<br>Bruge-id<br>2801521712 ?<br>Adgangskode<br>*******<br>?<br>Clerrit.adgangskode?<br>Nessie                                                                                                    |
| Giv andre adgang                          | Vælg "Giv andre adgang" på fanebladet<br>"Indstillinger". Herefter Opret adgang.                                                                                                    | Indstillinger<br>Profiloplysninger<br>Pesked am my post<br>Regler<br>Giv andre adgeng<br>Mine adgeng<br>Giv andre adgeng timt arkit<br>Afmeld<br>Opret adgang                                                                                                    |
| Udfyld<br>oplysninger                     | Skriv navnet på den person du ønsker at<br>tildele adgang. Samt cpr-nr. eller cvr-nr.                                                                                                    | Adgangsnavn *<br>I<br>Vælg om adgangen skal give<br>adgangen gives til en virksor<br>Type *<br>C Person<br>Cpr-nr.                                                                                                    |
| Skriv kodeord                             | Du skal selv vælge et kodeord som du skal<br>give videre til den der skal have adgangen.                                                                                                    | Kodeord *                                                                                                    |
| Bestem<br>rettigheder og<br>hvilke mapper | Du skal markere om personen skal have ret<br>til at læse, redigere, evt. administrere din<br>post. Og du skal beslutte om personen skal<br>have adgang til alle dine mapper eller kun<br>udvalgte | Vælg, hvilke rettigheder du vil give brugeren:<br>Bemærk at den du giver adgang til din digital-<br>(© Læsning - brugeren kan læse al post i de<br>(° Redigering - brugeren kan læse/omdøbe/<br>(° Administration - brugeren får adgang til<br>Mapper<br>Vælg den eller de mapper med tilhørende u<br>mappe, da der automatisk gives adgang til |